Citiz Mobicoop

# Solutions d'autopartage et de covoiturage coopératifs

### Proposer un trajet Citiz en covoiturage avec Mobicoop

**L**. Je me connecte à mon espace client Citiz

2. Je me rends sur Mon compte/Mes préférences/Covoiturage

#### Je suis déjà client Mobicoop

0

0

• Je rentre mes identifiants et codes de connexion Mobicoop

#### Je ne suis pas encore client Mobicoop

• Je crée mon compte Mobicoop gratuitement depuis mon espace client Citiz, en suivant les instructions

**3**. Je réserve mon trajet Citiz comme à mon habitude depuis mon espace client

4. Une fois mon trajet validé, je clique sur "Proposer un covoiturage"
Je rentre les informations dans les cases demandées (aller simple ou aller/retour, tarifs par kilomètre et par passager, date et heure, etc.)
Mon trajet apparaît sur la plateforme de covoiturage Mobicoop

**5. Je reçois une alerte** par mail ou par téléphone d'une demande passager

• Je valide le trajet et me mets en relation avec le covoitureur via la plateforme Mobicoop

**6**. Je suis payé par le covoitureur dans la voiture ou via le porte monnaie en ligne sur Mobicoop.fr

## Ensemble pour une mobilité innovante et durable